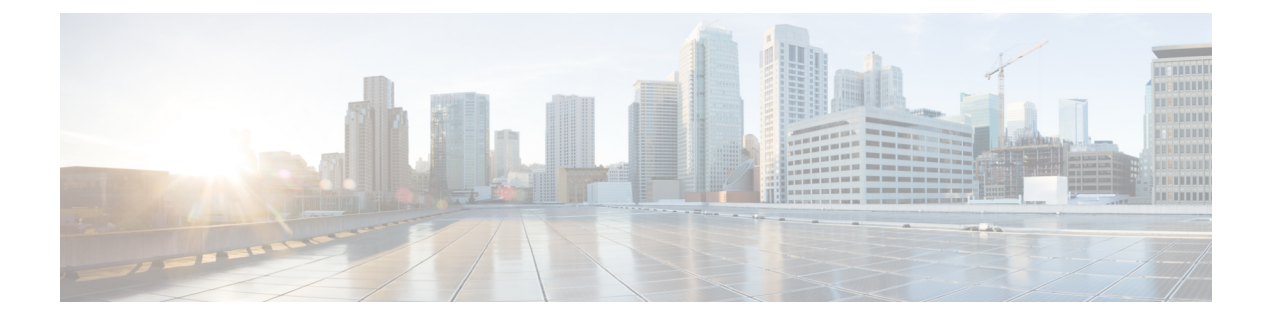

# 集成

以下各节介绍思科 ISE 上的无线设置配置以及交换机和无线控制器上支持思科 ISE 功能所需的配置。

- 使交换机能够支持标准 Web 身份验证, 第1页
- •为综合 RADIUS 事务定义本地用户名和密码,第2页
- 配置 NTP 服务器以获得准确的日志和记账时间戳,第2页
- 启用 AAA 功能的命令,第2页
- 交换机上的 RADIUS 服务器配置, 第3页
- •将交换机配置为向 Inline Posture 节点发送 RADIUS 记帐开始/停止消息,第3页
- 启用交换机处理 RADIUS 更改授权 (CoA),第4页
- 在交换机端口上启用设备跟踪和 DHCP 监听, 第4页
- •为交换机端口启用 802.1X 基于端口的身份验证, 第4页
- •为关键身份验证启用 EAP,第5页
- •使用恢复延迟来限制 AAA 请求,第5页
- •根据实施状态定义 VLAN,第5页
- •交换机上的本地(默认)访问列表(ACL)定义,第6页
- 对 802.1X 和 MAB 启用交换机端口, 第7页
- 启用 EPM 日志记录, 第9页
- 启用交换机以接收 SNMP 陷阱,第9页
- 在交换机上启用 SNMP v3 查询以进行分析,第9页
- 启用 MAC 通知陷阱以使分析器进行收集,第9页
- 在交换机上配置 RADIUS 空闲超时,第10页
- •用于 iOS 请求方调配的无线控制器配置, 第10页
- Apple 设备的无线 LAN 控制器支持,第10页
- 在无线控制器上配置 ACL 以实现 MDM 互操作性,第11页

### 使交换机能够支持标准 Web 身份验证

请确保在交换机配置中包含以下命令,以为思科 ISE 启用标准 Web 身份验证功能,包括身份验证后的 URL 重定向调配:

ip classless

ip route 0.0.0.0 0.0.0.0 10.1.2.3

#### ip http server

! Must enable HTTP/HTTPS for URL-redirection on port 80/443

ip http secure-server

### 为综合 RADIUS 事务定义本地用户名和密码

输入以下命令以使交换机像该网络的 RADIUS 一样与思科 ISE 节点通信: username test-radius password 0 abcde123

### 配置 NTP 服务器以获得准确的日志和记账时间戳

输入以下命令,确保在交换机上指定的 NTP 服务器与思科 ISE 中的设置相同: ntp server <IP address>|<domain name>

# 启用 AAA 功能的命令

在交换机上输入以下命令可启用交换机与思科 ISE 之间的各种 AAA 功能,包括 802.1X 和 MAB 身份验证功能:

#### aaa new-model

! Creates an 802.1X port-based authentication method list

aaa authentication dot1x default group radius

! Required for VLAN/ACL assignment

#### aaa authorization network default group radius

! Authentication & authorization for webauth transactions

aaa authorization auth-proxy default group radius

! Enables accounting for 802.1X and MAB authentications

aaa accounting dot1x default start-stop group radius

!

aaa session-id common

集成

aaa accounting update periodic 1440
! Update AAA accounting information periodically every 1440 minutes
aaa accounting system default start-stop group radius
!

# 交换机上的 RADIUS 服务器配置

输入以下命令,将交换机配置为与用作 RADIUS 源服务器的思科 ISE 进行互操作:

radius-server <ISE Name>

! ISE Name is the name of the ISE PSN

address ipv4 <ip address> auth-port 1812 acct-port 1813

! IP address is the address of the PSN. This example uses the standard RADIUS ports.

key <passwd>

! passwd is the secret password confiugured in Cisco ISE

exit

!

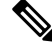

注释

我们建议将死亡标准时间配置为 30 秒,期间允许 3 次重试,为使用 Active Directory 进行身份验证的 RADIUS 请求提供更长的响应时间。

# 将交换机配置为向 Inline Posture 节点发送 RADIUS 记帐开 始/停止消息

将网络接入设备配置为在会话开始和结束时发送 RADIUS 记账"开始"和"停止"消息。发送到内 联安全评估节点的消息包含远程设备的 IP 地址。内联安全评估节点将设备 IP 地址与在会话持续期 间下载的任何相关授权配置文件关联。例如,某个远程设备在初始登录时可能会有一个"合规性状 态未知"授权配置文件,然后在 CoA 之后(假设设备安全评估成功)会改为"合规"授权配置文 件。

### 启用交换机处理 RADIUS 更改授权 (CoA)

请通过输入以下命令,指定设置以确保交换机能够相应地处理 RADIUS CoA 和相关的思科 ISE 的安全状态功能:

aaa server radius dynamic-author client <ISE-IP> server-key 0 abcde123

```
下注释
```

- 思科 ISE 将端口 1700(思科 IOS 软件默认端口)与 RFC 默认端口 3799 用于 CoA。现有 Cisco Secure ACS 5.x 客户如果将 CoA 作为现有 ACS 实施的环节,则可能已将此端口设置为端口 3799。
  - •密钥应与添加网络设备时在思科 ISE 上配置的密钥相同,并且IP地址应为 PSN IP 地址。

### 在交换机端口上启用设备跟踪和 DHCP 监听

要帮助提供思科 ISE 面向安全的可选功能,请在交换机端口动态 ACL 中针对 IP 替代启用设备跟踪 和 DHCP 监听,您可输入以下命令:

! Optional

#### ip dhcp snooping

! Required!

! Configure Device Tracking Policy!device-tracking policy <DT\_POLICY\_NAME>no protocol
 ndp tracking enable

```
! Bind it to interface!interface <interface_id>device-tracking
attach-policy<DT POLICY NAME>
```

在 RADIUS 记帐中,即便已启用 DHCP 监听, DHCP 属性也不会通过 IOS 传感器发送到思科 ISE。 在这种情况下,则应启用 VLAN 的 DHCP 监听使 DHCP 成为活动状态。

使用以下命令启用 VLAN 的 DHCP 监听:

ip dhcp snooping

```
ip dhcp snooping vlan 1-100
```

# 为交换机端口启用 802.1X 基于端口的身份验证

输入以下命令在全局范围内开启交换机端口的 802.1X 身份验证:

dot1x system-auth-control

集成

### 为关键身份验证启用 EAP

要支持局域网上的请求方身份验证请求,请输入以下命令,为临界身份验证(不可访问的身份验证 绕行) 启用 EAP:

dot1x critical eapol

## 使用恢复延迟来限制 AAA 请求

在关键身份验证恢复的情况下,配置交换机以自动引入身份验证延迟(以毫秒为单位),确保思科 ISE 可以在恢复后再次启动服务。使用以下命令:

authentication critical recovery delay 1000

## 根据实施状态定义 VLAN

输入以下命令,根据网络中已知的实施状态,定义 VLAN 名称、编号和虚拟交换机接口 (SVI)。创 建单独的 VLAN 接口,实现网络间路由。对于处理来自终端(如 PC、笔记本电脑)和终端通过其 连接到网络的 IP 电话等在同一网段上传递的多个流量源,这特别有帮助。

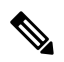

注释 第一个 IP 助手进入 DHCP 服务器, 第二个 IP 助手将 DHCP 请求副本发送至 Inline Posture 节点进行 分析。

```
vlan <VLAN_number>
name ACCESS!
vlan <VLAN_number>
name VOICE
!
interface <VLAN_number>
description ACCESS
ip address 10.1.2.3 255.255.255.0
ip helper-address <DHCP_Server_IP_address>
ip helper-address <Cisco_ISE_IP_address>
!
interface <VLAN_number>
description VOICE
ip address 10.2.3.4 255.255.255.0
ip helper-address <DHCP Server IP address>
```

### 交换机上的本地(默认)访问列表 (ACL) 定义

通过输入以下命令,在较低版本的交换机(使用低于 12.2(55)SE 版本的思科 IOS 软件的交换机)上 启用这些功能,确保思科 ISE 能够执行进行身份验证和授权所需的动态 ACL 更新。

```
ip access-list extended ACL-ALLOW
permit ip any any
۱
ip access-list extended ACL-DEFAULT
  remark DHCP
  permit udp any eq bootpc any eq bootps
  remark DNS
  permit udp any any eq domain
  remark Ping
  permit icmp any any
  remark Ping
  permit icmp any any
  remark PXE / TFTP
  permit udp any any eq tftp
  remark Allow HTTP/S to ISE and WebAuth portal
permit tcp any host <Cisco ISE IP address> eq www
permit tcp any host <Cisco ISE IP address> eq 443
permit tcp any host <Cisco ISE IP address> eq 8443
permit tcp any host <Cisco ISE IP address> eq 8905
permit udp any host <Cisco ISE IP address> eq 8905
permit udp any host <Cisco ISE IP address> eq 8906
permit tcp any host <Cisco ISE IP address> eq 8080
permit udp any host <Cisco ISE IP address> eq 9996
```

remark Drop all the rest
 deny ip any any log
!
! The ACL to allow URL-redirection for WebAuth
 ip access-list extended ACL-WEBAUTH-REDIRECT
 permit tcp any any eq www
 permit tcp any any eq 443

注释 无线控制器上的这种配置可以提高 CPU 使用率,但是也会提高系统不稳定的风险。这是 IOS 问题, 不会对思科 ISE 产生不利影响。

### 对 802.1X 和 MAB 启用交换机端口

要为 802.1X 和 MAB 启用交换机端口,请执行以下操作:

- **步骤1** 使所有接入交换机端口进入接口配置模式: interface range FastEthernet0/1-8
- 步骤2 启用交换机端口的接入模式(而不是中继模式): switchport mode access
- **步骤3** 静态配置接入 VLAN。这样,即可在本地调配接入 VLAN,这也是开放模式身份验证所要求的: switchport access vlan <*VLAN\_number*>
- 步骤4 静态配置语音 VLAN: switchport voice vlan <VLAN\_number>
- 步骤5 启用开放模式身份验证。身份验证完成之前,开放模式允许将流量桥接至数据和语音VLAN。我们强烈建议您在 生产环境中使用基于端口的 ACL,以防止进行未经授权的访问。 启用开放模式身份验证还会在 AAA 服务器响应之前允许预身份验证访问,具体取决于端口 ACL。 authentication open
- 步骤6 应用基于端口的 ACL,确定默认情况下应将哪些流量从未经授权的终端桥接至接入 VLAN。由于您应首先允许 所有访问,然后再实施策略,因此您应当应用 ACL-ALLOW,以允许所有流量都流经交换机端口。您已创建默 认的思科 ISE 授权,允许到目前为止的所有流量,这是因为我们希望实现完全可见性,并且不希望影响到现有最 终用户的体验。

必须配置 ACL 才能从 AAA 服务器预设定动态 ACL。

ip access-group ACL-ALLOW in

- 注释 在 DSBU 交换机上使用思科 IOS 软件版本 12.2(55)SE 之前,需提供端口 ACL 才能从要应用的 RADIUS AAA 服务器获取动态 ACL。如果未能设置默认 ACL,交换机将忽略分配的动态 ACL。使用思科 IOS 软件版本 12.2(55)SE 时,系统会自动生成并应用默认 ACL。
- 注释 我们之所以在实验室中使用 ACL-ALLOW,是因为我们希望启用基于 802.1X 端口的身份验证,但不对现 有网络造成任何影响。在稍后的练习中,我们将应用不同的 ACL-DEFAULT,以阻止生产环境中产生不 需要的流量。
- **步骤7** 启用多身份验证主机模式。多身份验证可以说是多域身份验证 (MDA) 的超集。MDA 只允许数据域中有一个终端。当配置多身份验证时,语音域中只允许有一个身份验证电话(和MDA一样),但在数据域中却可以对不限数量的数据设备进行身份验证。

允许在同一个物理接入端口上使用语音和多个终端

### authentication host-mode multi-auth

- **注释** IP 电话背后的多台数据设备(无论是虚拟设备还是连接到集线器的物理设备)都可以增强接入端口的物理链路状态感知能力。
- 步骤8 通过以下命令启用各种身份验证方式的选项: 启用重新进行身份验证:

#### authentication periodic

通过 RADIUS 会话超时启用重新进行身份验证:

authentication timer reauthenticate server

### authentication event fail action next-method

配置服务器故障情况下的关键身份验证 VLAN 方法:

authentication event server dead action reinitialize vlan <VLAN\_number>

### authentication event server alive action reinitialize

配置 802.1X 和 MAB 的 IOS Flex-Auth 身份验证:

authentication order dot1x mab

### authentication priority dot1x mab

- 步骤9 在交换机端口上启用 802.1X 端口控制: authentication port-control auto authentication violation restrict
- **步骤 10** 启用 MAC 身份验证绕行 (MAB): mab
- 步骤11 在交换机端口上启用 802.1X: dot1x pae authenticator
- 步骤12 将重传时间设置为10秒:

### dot1x timeout tx-period 10

- 注释 应将 802.1X 传输超时时间设置为 10 秒。除非您了解影响,否则请勿更改此值。
- 步骤13 启用 portfast 功能:

集成

spanning-tree portfast

### 启用 EPM 日志记录

在交换机上设置标准日志记录功能,以支持对思科 ISE 功能进行可能的故障排除和记录:

epm logging

# 启用交换机以接收 SNMP 陷阱

确保交换机能够通过网段中的适当 VLAN,从思科 ISE 接收 SNMP 陷阱传输:

```
snmp-server community public RO
snmp-server trap-source <VLAN number>
```

# 在交换机上启用 SNMP v3 查询以进行分析

使用以下命令来配置交换机,确保按预期执行 SNMP v3 轮询以支持思科 ISE 分析服务。在此之前,请在SNMP 设置 (SNMP Settings) 窗口的思科 ISE GUI 中配置 SNMP 设置。此窗口的导航路径为:管理 (Administration)网络资源 (Network Resources)网络设备 (Network Devices)添加 (Add) | 编辑 (Edit)SNMP 设置 (SNMP Settings)。

```
Snmp-server user <name> <group> v3 auth md5 <string> priv des <string>
snmp-server group <group> v3 priv
snmp-server group <group> v3 priv contextvlan-1
```

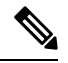

**注释** 必须为每个情景配置 **snmp-server group** <*group*> **v3 priv context** *vlan-1* 命令。**snmp show context** 命 令会列出所有上下文信息。

如果 SNMP 请求超时并且不存在连接问题,则可以提高超时值。

# 启用 MAC 通知陷阱以使分析器进行收集

配置您的交换机以传送适当的 MAC 通知陷阱,这样思科 ISE 分析器功能就可以收集网络终端上的 信息:

```
mac address-table notification change
mac address-table notification mac-move
snmp trap mac-notification change added
snmp trap mac-notification change removed
```

### 在交换机上配置 RADIUS 空闲超时

要在交换机上配置 RADIUS 空闲超时,请使用以下命令:

Switch(config-if)# authentication timer inactivity

其中 inactivity 是以秒为单位的非活动时间间隔,这个时间之后,客户端活动将被视为未授权。

在思科 ISE 中,可以为这类会话非活动计时器应用到的任何授权策略启用此选项。依次选择策略 (Policy) > 策略元素 (Policy Elements) > 结果 (Results) > 授权 (Authorization) > 授权配置文件 (Authorization Profiles)。

### 用于 iOS 请求方调配的无线控制器配置

#### 对于单 SSID

要支持基于 Apple iOS 的设备(iPhone 或iPad)从一个 SSID 切换至同一无线接入点的另一个 SSID, 请将无限控制器配置为启用 FAST SSID change 功能。此功能有助于确保基于 IOS 的设备能够在 SSID 之间快速切换。

### 对于双 SSID BYOD

必须启用快速 SSID 以支持双 SSID BYOD。启用快速 SSID 更改后,无线控制器允许客户端在 SSID 间更快速移动。启用快速 SSID 时,不会清除客户端条目,也不会强制执行延迟。有关在思科无线控制器上配置快速 SSID 的详细信息,请参阅《Cisco Wireless Controller 配置指南》。

#### 无线控制器配置示例

WLC (config) # FAST SSID change

当您尝试在某些基于 Apple iOS 的设备中连接无线网络时,您可以会看到以下错误信息:

Could not scan for Wireless Networks.

您可以忽略该错误消息,因为这不会影响设备的身份验证。

### Apple 设备的无线 LAN 控制器支持

Apple 设备包括 Apple Captive Network Assistant (CNA) 功能,此功能可检查强制网络(例如思科 ISE WebAuth 页面),但是会干扰支持访客和个人设备所需的门户重定向。

您可以通过在无线 LAN 控制器 (WLC) 上启用 web-auth captive-bypass 命令绕过此功能:

WLC > config network web-auth captive-bypass enable

Web-auth support for Captive-Bypass will be enabled.

You must reset system for this setting to take effect.

10

```
WLC > save config
Are you sure you want to save? (y/n) y
Configuration Saved!
WLC >
```

### 在无线控制器上配置 ACL 以实现 MDM 互操作性

在无线控制器上配置 ACL 以用于授权策略,从而重定向未注册的设备和证书调配。ACL 必须采用 以下顺序。

步骤1 允许所有从服务器到客户端的出站流量。

- 步骤2(可选)允许从客户端到服务器的 ICMP 入站流量以进行故障排除。
- 步骤3 允许未注册和不合规设备访问 MDM 服务器,以下载 MDM 代理和执行合规检查。
- 步骤4 允许从客户端到服务器再到 ISE 的所有入站流量以执行 Web 门户和请求方以及证书调配流程。
- 步骤5 允许从客户端到服务器的入站域名系统 (DNS) 流量以进行名称解析。
- 步骤6 允许从客户端到服务器的入站 DHCP 流量以获取 IP 地址。
- 步骤7 拒绝所有从客户端到服务器再到企业资源的入站流量,以重定向至思科 ISE (根据公司策略)。
- 步骤8 (可选)允许其余流量。

#### 示例

以下示例显示的 ACL 用于将未注册的设备重定向至 BYOD 流程。在本例中,思科 ISE IP 地 址为 10.35.50.165,内部企业网络 IP 地址为 192.168.0.0 和 172.16.0.0(重定向),MDM 服 务器子网为 204.8.168.0。

### 图 1:用于重定向未注册设备的 ACL

#### 0

| General                  |        |                         |                                      |          |             |             |      |           |                |   |
|--------------------------|--------|-------------------------|--------------------------------------|----------|-------------|-------------|------|-----------|----------------|---|
| Access List Name NSP-ACL |        |                         |                                      |          |             |             |      |           |                |   |
| Deny Counters            |        | 0                       |                                      |          |             |             |      |           |                |   |
| Seq                      | Action | Source IP/Mask          | Destination<br>IP/Mask               | Protocol | Source Port | Dest Port   | DSCP | Direction | Number of Hits |   |
| 1                        | Permit | 0.0.0.0<br>/<br>0.0.0.0 | 0.0.0.0<br>/<br>0.0.0.0              | Any      | Any         | Any         | Any  | Outbound  | 150720         | 0 |
| 2                        | Permit | 0.0.0.0<br>/<br>0.0.0.0 | 0.0.0.0<br>/<br>0.0.0.0              | ICMP     | Any         | Any         | Any  | Inbound   | 7227           |   |
| 2                        | Permit | 0.0.0.0<br>/<br>0.0.0.0 | 204.8.168.0<br>/<br>255.255.255.0    | Any      | Any         | Any         | Any  | Any       | 17626          |   |
| 4                        | Permit | 0.0.0.0<br>/<br>0.0.0.0 | 10.35.50.165<br>/<br>255.255.255.255 | Any      | Any         | Any         | Any  | Inbound   | 7505           | 0 |
| 5                        | Permit | 0.0.0.0<br>/<br>0.0.0.0 | 0.0.0.0<br>/<br>0.0.0.0              | UDP      | Any         | DNS         | Any  | Inbound   | 2864           |   |
| 6                        | Permit | 0.0.0.0                 | 0.0.0.0<br>/<br>0.0.0.0              | UDP      | Any         | DHCP Server | Any  | Inbound   | 0              | 0 |
| 2                        | Deny   | 0.0.0.0<br>/<br>0.0.0.0 | 192.168.0.0<br>/<br>255.255.0.0      | Any      | Any         | Any         | Any  | Inbound   | 0              |   |
| .8.                      | Deny   | 0.0.0.0<br>/<br>0.0.0.0 | 172.16.0.0<br>/<br>255.240.0.0       | Any      | Any         | Any         | Any  | Inbound   | 4              |   |
| 9                        | Deny   | 0.0.0.0<br>/<br>0.0.0.0 | 10:0.0.0<br>/<br>255.0.0.0           | Any      | Any         | Any         | Any  | Inbound   | 457            |   |
| 10                       | Deny   | 0.0.0.0                 | 173.194.0.0<br>/<br>255.255.0.0      | Any      | Any         | Any         | Any  | Inbound   | 1256           | 8 |
| 11_                      | Deny   | 0.0.0.0<br>/<br>0.0.0.0 | 171.68.0.0<br>/<br>255.252.0.0       | Any      | Any         | Any         | Any  | Inbound   | 11310          | 8 |
| 12                       | Deny   | 0.0.0.0<br>/<br>0.0.0.0 | 171.71.181.0<br>/<br>255.255.255.0   | Any      | Any         | Алу         | Any  | Αηγ       | D              |   |
| 13                       | Permit | 0.0.0.0<br>/<br>0.0.0.0 | 0.0.0.0<br>/<br>0.0.0.0              | Any      | Any         | Any         | Any  | Any       | 71819          |   |

12

当地语言翻译版本说明

思科可能会在某些地方提供本内容的当地语言翻译版本。请注意,翻译版本仅供参考,如有任何不 一致之处,以本内容的英文版本为准。